## **COMMENT ACTIVER SON BUREAU VIRTUEL?**

- 1/ Allez sur la page d'accueil de l'URCA : <u>http://www.univ-reims.fr/</u>
- 2/ En bas de la page d'accueil, cliquez sur « bureau virtuel » :

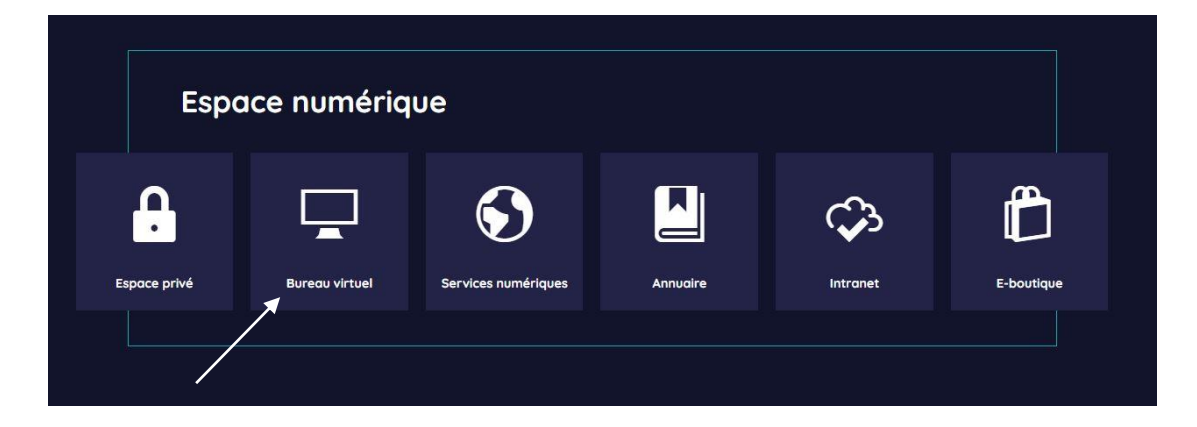

## 3/ Cliquez sur « Connexion » :

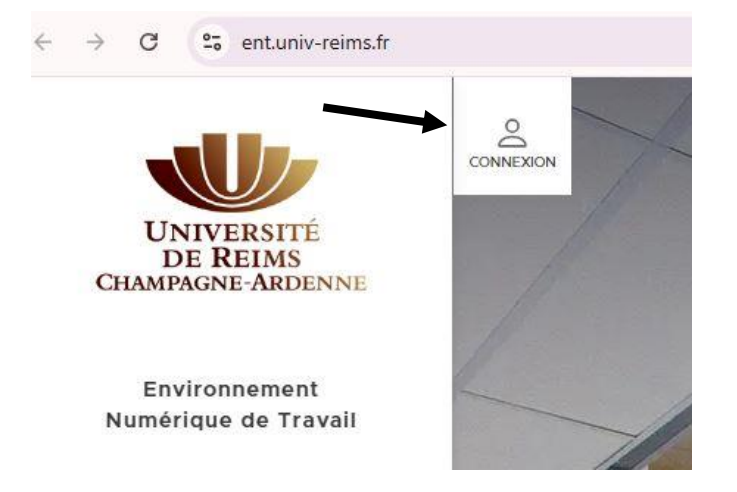

4/ Cliquez sur « Première connexion des étudiants »

| Pour rempili ce formulait                                                                                                    | e, munissez-vous de votre car                                                                                                    | te d'étudiant. Votre comp                                                                                                    | pte ne peut être a                                                                                                    |
|----------------------------------------------------------------------------------------------------|----------------------------------------------------------------------------------------------------|----------------------------------------------------------------------------------------------------|----------------------------------------------------------------------------------------------------|
| En cas de perte de mot                                                                                                    | de passe veuillez cliquer sur                                                                                                    | ce lien                                                                                                    |                                                                                                    |
| Lin cas de perte de mot                                                                                                    | de passe, vounez cirque sur                                                                                                    | Co IIII                                                                                                    |                                                                                                    |
| Numéro étudiant                                                                                                    | INE                                                                                                    | Date de n                                                                                                    | aissance                                                                                                    |
|                                                                                                    | Disponible sur votre relevidu BAC                                                                                                    | é de note                                                                                                    |                                                                                                    |
| Adresse mail de secou                                                                                                    | irs*                                                                                                    |                                                                                                    |                                                                                                    |
| Cette adresse sera utilisée si v                                                                                                    | vous perdez votre mot de passe                                                                                                    |                                                                                                    |                                                                                                    |
| Définissez votre mot de                                                                                                    | e passe"                                                                                                    |                                                                                                    |                                                                                                    |
|                                                                                                    |                                                                                                    |                                                                                                    |                                                                                                    |
| Minuscule                                                                                                    | ajuscule                                                                                                    | 12+ Caractères                                                                                                    | Caractère spèc                                                                                                    |
| Confirmez votre mot de                                                                                                    | e passe*                                                                                                    |                                                                                                    |                                                                                                    |
| J'ai lu et je m'engage                                                                                                    | e à respecter le <u>règlement intéries</u>                                                                                                    | ur.                                                                                                    |                                                                                                    |
| S Champagne Ardenne  S Champagne Ardenne  S Champagne Ardenne  S Champagne Ardenne  S Connextor des étudiants  Texion des personnels  Connecter et fermer votre novigateur lorsque  Liftés. | que si vous avez acquitt<br>En cas de perte de mot<br>Numéro étudiant<br>Adresse mail de seco<br>Cette adresse sera utilisée si v<br>Définissez votre mot d<br>Minuscule Mo<br>Confirmez votre mot d | que si vous avez acquitté vos droits de scolanté pour l'         En cas de perte de mot de passe, vouillez cliquer sur         Numéro étudiant       INE         Disponible sur voire releve<br>du BAC         Adresse mail de secours*         Cette adresse sera utilisée si vous perdez voire met de passe*         Minuscule       Majuscule         Confirmez voire mot de passe*         Confirmez voire mot de passe* | que si vous avez acquitté vos droits de scolarité pour l'année en cours.         En cas de perte de mot de passe, veuillez cliquer sur ce lien.         Numéro étudiant       INE         Disponies sur votre relevé de note de value.         Adresse mail de secours*         Cette adresse sera utilisée si vous perdez votre mot de passe         Définissez votre mot de passe*         Minuscule       Majuscule         Confirmez votre mot de passe* |

5/ Entrez les éléments demandés et validez. Votre numéro d'étudiant et INE se trouvent sur votre carte étudiant et votre certificat de scolarité.